# КАК ПРИНЯТЬ УЧАСТИЕ В ОНЛАЙН-УРОКАХ

#### Составить расписание

Онлайн уроки по каждой теме проходят в разное время, начиная с 3:00 - 15:00 МСК. Это позволяет школе выбрать оптимальный для себя график с учетом часового пояса и составить индивидуальное расписание.

Участие в онлайн уроке возможно только по заявкам. Заявку необходимо направлять по каждому уроку отдельно, желательно не менее чем за три дня до мероприятия.

Для подачи заявки перейдите в список тем онлайн уроков. Выберите нужную дату и время урока и перейдите по ссылке для регистрации. Для удобства можно воспользоваться календарем онлайн уроков.

Внимание! Время начала уроков указанно московское!

### Подать заявку на участие в онлайн уроке

Для корректной работы, рекомендуем использовать Яндекс браузер. После выбора интересующей темы в разделе расписание, по нажатию на ссылку с датой и временем в браузере откроется страница для приема заявок Интернет – сервиса «Imind», в котором будет указана тема урока, дата и время его проведения.

Во вкладке «Я не зарегистрирован в системе» укажите в полях:

- «Имя» через запятую номер школы, населенный пункт, регион.
- «e-mail» адрес электронной почты.
- «Телефон» контактный телефон в 11-значном формате +71234123456, не является обязательным. Требуется в случае форс-мажорных обстоятельств.

Внимание! Для идентификации учебных заведений и получения сертификата нельзя участвовать в онлайн уроках с одного e-mail от разных школ.

#### Подтверждение заявки

Проверьте правильность введенных данных и нажмите кнопку «Оставить заявку». На странице появится надпись: «Регистрация на мероприятие прошла успешно. Веб-

#### ссылка для входа отправлена на указанный e-mail».

4

Через несколько минут проверьте электронную почту – должно прийти письмо с персональной ссылкой для входа на онлайн урок. Для оперативного доступа к ссылке на онлайн урок советуем создать отдельную папку в почтовом клиенте. Приглашение приходит единожды, и если вы подали заявку предварительно за месяц, данное письмо может потеряться.

В случае если вы не нашли такое письмо в папке «Входящие», рекомендуем последовательно совершить следующие действия:

- Проверить напку «Спам»
- Попробуйте зарегистрироваться еще раз, при этом внимательно вводите свой еmail.
- Напишите подробное письмо о возникшей проблеме на e-mail: helpfg@cbr.ru или закажите обратный звонок на сайте.

## Подключение к онлайн уроку

После регистрации для участия в онлайн уроке на адрес электронной почты, указанной при регистрации, с адреса noreply@imind.ru придет письмо – приглашение на мероприятие.

Войти в мероприятие можно за 25 минут до его начала. Для этого необходимо перейти по ссылке для входа на онлайн урок, которую вы получили в почту при подаче заявки. В появившемся окне в поле *«Имя»* через запятую необходимо указать номер школы, иаселенный пункт, регион. Под этим именем учебное заведение будет отображаться в чате. Чат – это окно для обмена текстовыми сообщениями с ведущим онлайн урока.

Нажмите кнопку «Войти в мероприятие» - и Вы на онлайн уроке.

### Направление отзыва и получение сертификата

По окончании урока всем участникам на электронную почту, с которой проходила регистрация для участия в онлайн уроке, поступит форма отзыва в формате xls.

Заполните форму, направьте ее на электронную почту basewebinar@fincult.com. В ответ придет сертификат участника в электронном виде.

Внимание! Информация для заполнения сертификата берется из отзыва. Будьте внимательны при занесении информации. Так же информация из отзывов будет направлена в региональные министерства образования и муниципальные органы управления образованием в целях информирования о ходе Проекта.